I

# **Table of Contents**

| 1  | Introduction                                | 1  |
|----|---------------------------------------------|----|
|    |                                             | 4  |
| 2  | ine main menu                               | 1  |
| 3  | The Equipment Manager                       | 3  |
| 4  | Step #1 - Establishing Locations/Categories | 6  |
| 5  | Step #2 - Defining Your PM schedules        | 6  |
| 6  | Step #3 - Adding equipment                  | 9  |
| 7  | Scheduling and tracking Repairs             | 10 |
| 8  | Notification Popups                         | 13 |
| 9  | Service Calendar                            | 14 |
| 10 | Recording Maintenance Performed             | 15 |
| 11 | Viewing the Maintenance History             | 17 |
| 12 | Generating Reports                          | 18 |

# 1 - Introduction

1

Welcome to *Maintenance Pro*! The tutorials in this guide provide a quick introduction to setting up and using *Maintenance Pro*. They are intentionally kept brief so that you can start using the program quickly. The objective is not to review every single detail, but to familiarize you with the basic principles and most common features. For additional detail, please see the online help or full manual.

*Maintenance Pro* ships with a small amount of sample data which includes many different types of equipment. We recommend using the sample data provided to try some of the popular features included with *Maintenance Pro*. After you have a good understanding of the program, the sample data can be manually deleted.

The first sections will discuss the Main Menu and the Equipment Manager, which are the primary screens of the program. Then we will step through the procedure for setting up the program and entering your equipment. Finally, we will cover some of the more common features of the program such as recording maintenance performed, work orders (*Professional Edition*), viewing maintenance history, and reporting.

Please note: there are also *Help* buttons located on nearly every screen within Maintenance Pro. Clicking on the *Help* button will take you to the desired help topic that discusses the screen in question. The full online help is also available in the *Help-->Contents* menu item.

# 2 - The Main Menu

The main menu is the central location where all features can be accessed from within the program. There is a drop-down menu and also a main menu toolbar which contains the most commonly accessed features. The main menu toolbar buttons are discussed below:

# The Main Menu Toolbar:

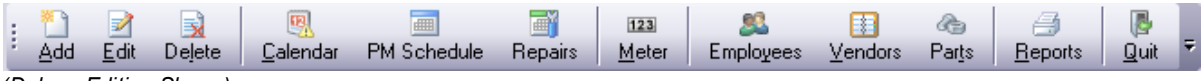

(Deluxe Edition Shown)

- Click the "Add" button to add new equipment.
- Zlick the "Edit" button to modify or view the selected equipment's general information.
- Sclick the "**Delete**" button to delete the selected equipment on the "*Equipment Manager*" screen.
- Click the "**Calendar**" button to easily view current and predicted maintenance dates for your equipment.

Click the "**PM Schedule**" button to display the "*PM Schedule Setup*" screen. From this screen, you can add, modify, or delete maintenance schedules. Maintenance schedules contain the preventive maintenance services that you wish to track on your equipment

Click the **"Repairs**" button to display the "*Scheduled Repairs Management*" screen. This screen lists all outstanding repairs for your equipment that have been reported.

- Click the "**Meter**" button to display the "*Update Meter Readings*" screen. From this screen, you can easily update the current meter reading values of your metered equipment.
- Clicking the **"Employees**" button displays the "*Employee Management*" screen. Use this screen to manage employee information including the ability to monitor employee certifications and renewals.
- Clicking the "**Vendors**" button displays the "*Vendor Database Management*" screen. Use this screen to add, edit, or delete vendor information.
- Clicking the "**Parts**" button displays the "*Parts Listing*" screen. Use this screen to manage the parts listed in your inventory.
- Clicking the "**Reports**" button displays the "*Report Viewer*" screen. Use this screen to generate, preview, print, or export any report within the software.

#### The Main Menu Commands:

<u>File Setup Equipment Fleet Inventory Tools Reports Window Security Help</u>

The menu commands are located in a row across the top of the main menu screen and provide access to all of the features included with Maintenance Pro.

**File** - Add, edit, duplicate, or delete equipment. Also includes database backup / restore features and access to program options.

**Setup** - Edit PM schedules, equipment categories, employees, vendors, part data, and drop-down choices lists.

**Equipment** - Equipment specific functions such as recording maintenance performed, scheduling a repair, viewing maintenance history, etc.

**Fleet** - Contains "batch" functions such as the "*PM Check Wizard*", update meter readings, repair management, cost analysis, etc.

**Inventory** - View parts list and tire inventory.

**Tools** - Contains database features such as backup / restore, optimize/repair, purging/updating utilities, and program options.

**Reports** - Contains all of the reports available in the program.

**Window** - If applicable, options in this menu allow you to tile and/or cascade open windows on the screen.

**Security** - An add-on that allows you to set access restrictions for individual users or groups of users at a component level (i.e., add, edit, and delete functionality).

**Help** - Supplies online help, common help issues, technical support information, contact information, version information, and website access here.

# 3 - The Equipment Manager

Just like the main menu, the Equipment Manager screen displays automatically when you launch *Maintenance Pro*. The Equipment Manager is the primary control center for your equipment, where you can view maintenance due, issue work orders (*Professional Edition*), record maintenance, schedule repairs, view maintenance history, record fuel data, and more.

### Equipment Manager Screen:

| 🔄 Maintenance Pro 7.0 - Profession | al Ec           | diti | on - [E          | quipment                | Manager]                                  |                         |                             |                                    |                                    |                   | - = x   |
|------------------------------------|-----------------|------|------------------|-------------------------|-------------------------------------------|-------------------------|-----------------------------|------------------------------------|------------------------------------|-------------------|---------|
| Eile Setup Equipment Fleet Invent  | tory            | Bill | ling <u>T</u> o  | ols <u>R</u> eport      | s <u>W</u> indow Segurity <u>H</u> elp    |                         |                             |                                    |                                    |                   | _ # X * |
| : Add Edit Dejete W0 Wizard Wo     | ork <u>O</u> re | ders | : <u>C</u> aler  | ndar PM S               | ii23<br>chedule Repairs <u>M</u> eter Emp | SL II<br>ployees ⊻endor | s Parts <u>R</u> eports     | Duit =                             |                                    |                   |         |
| 🖃 😜 ABC Company, Inc.              |                 | 1    | 🥤 Issue <u>V</u> | <u>V</u> O <u> R</u> ep | air 📑 Euel 📋 Inspection 📰 S               | tatus 👿 <u>L</u> ast Pi | VI 🥙 <u>H</u> istory 🔻 👘 Al | Equipment 🔹 🔹 All Catego           | ries -                             | Ŧ                 |         |
| 🖃 🛸 General Equipment              |                 | M    |                  | ompany                  | Inc                                       |                         |                             |                                    |                                    |                   |         |
| Air Compressors                    |                 | · ·  |                  | ompany,                 |                                           | les e                   | las es                      |                                    |                                    | less and less a   |         |
| Air Line Lubricators               |                 |      |                  | Unit ID                 | Equipment                                 | Make                    | Model                       | Next Service                       | Meter #1                           | Meter #2 Serial # | Ty •    |
| Borklifts                          |                 | _    | P                | 112                     | 112 - Backup Generator                    | PowerSaver              | M2347                       | Check oil level.                   | 22                                 | N/A 83884HY38D    | Bac     |
| Trucks                             |                 | _    | P                | 124                     | 124 - Toyota SHBE15 Horkint               | Toyota                  | SPBE15                      | Check vehicle posture.             | 41                                 | N/A 5FM212-76H871 | For     |
| Welders                            |                 | _    | ~                | 197                     | 147 - Kullialsu PB15MK-2 PURKIR           | Cabauraillau            | TCCOD                       | Check vehicle posture.             | 02                                 | N/A 204952A       | For     |
| Un-Site Fuel Lanks                 |                 |      | ~                | 152                     | 132 - Caterpliar TCBOD Porklin            | Caterpiliar             | 10000                       | Check vehicle posture.             | 202                                | N/A 0P305440450   | For     |
| Hant                               | 1 11            | -    | P                | 1/0                     | 170 - SHURKELUNU-SSE MAILEIL              | Grown                   | UNU-DOE<br>OREDADET C       | Check winds connections            | 132                                | N/A 902904900290  | For     |
| Cooling / Ventilation              |                 | -    | P D              | 102                     | 190 - Crown Sobertz Tri-5 For Nitc        | Dolog                   | JUJF#211-J                  | Clean and drain water conarat      | 24                                 | N/A 001/91001     | Dur     |
| Printing) A/C Units                |                 | 1    | +18              | 201                     | 201 - Divet Machine                       | Dalec                   | YM50                        | Greace lubrication points          | 161                                | N/A 728465207     | Pis     |
|                                    | 1 11            | ÷    |                  | 204                     | 204 - Rivet Machine                       | Diveter                 | YM100                       | Grease lubrication points          | 87                                 | N/A 38409864      | Div     |
| Energency                          | 1 11            | 5    |                  | 223                     | 223 - Rivet Machine                       | Riveter                 | XM60                        | Grease lubrication points          | 19                                 | N/A 790570307     | Riv     |
| Separators                         | 1 11            | i    | +1 8             | 224                     | 224 - Manning HID-1250 Punch              | Manning                 | HID-1250                    | Clean the heat exchanger.          | 37                                 | N/A MPR66368      | Pu      |
| Grounds                            | 2               |      | »                | 229                     | 229 - Rivet Marbine                       | Riveter                 | XM75                        | Grease lubrication points.         | 137                                | N/A 820750271     | Riv     |
| Production Equipment               |                 |      | . ₽              | 255                     | 255 - Mig Welder Davidson                 | Davidson                | MigMaster                   | Check hose for cracks              | 24                                 | N/A 468973847     | We      |
|                                    |                 |      | ⊳                | 272                     | 272 - UltraPress 71008 Punch Press        | UltraPress              | 71008                       | Lubricate backgauge ballscrew      | 18                                 | N/A 74893678      | Pur     |
| ⊕ ciric<br>⊕ Drilling              |                 |      | ⊳                | 273                     | 273 - UltraPress 76010 Punch Press        | UltraPress              | 76010                       | Lubricate backgauge ballscrew      | 33                                 | N/A 9380989       | Pur     |
| Grinders                           | 1 11            | !    | ±1 👸             | 290                     | 290 - Mig Welder Davidson                 | Davidson                | K No K-3403-1               | Check hose for cracks              | 46                                 | N/A 46897901      | We      |
| P Hand Tools                       | 1 11            |      |                  | 299                     | 299 - Manning HIQ-1250 Punch              | Manning                 | HIQ-1250                    | Clean the heat exchanger.          | 27                                 | N/A MPR7694481    | Pur     |
| Pressing                           |                 |      | ⊳                | 300                     | 300 - Mig Welder Davidson                 | Davidson                | MigMaster                   | Check hose for cracks              | 31                                 | N/A 468929390     | We      |
| Pumps                              |                 |      | ⊳                | 350-2                   | 350-2 - Mig Welder Davidson               | Davidson                | MigMaster                   | Check hose for cracks              | 10                                 | N/A 468973527     | We      |
| Flooding Pumps                     |                 |      | ⊳                | 405                     | 405 - Powermatic Bandsaw                  | Powermatic              | Bander                      | Check blade guides.                | 98                                 | N/A 29480846G     | Sau     |
| Vacuum Pumps                       |                 |      | ⊳                | 409                     | 409 - Grinder Baldor AT409                | Baldor                  | AT509                       | Check all electrical connections   | 66                                 | N/A 33294795T     | Grit    |
|                                    |                 |      | ⊳                | 411                     | 411 - Air Line Lubricator                 | LubeMaster              | XM350                       | Empty water trap.                  | 82                                 | N/A GH3774J3265   | Air     |
| - A Saws                           |                 |      | ± 🍯              | 413                     | 413 - Air Line Lubricator                 | LubeMaster              | XM384                       | Leaking air at main connection     | 152                                | N/A HU3874H382    | Ait 🔻   |
|                                    |                 | 4    |                  |                         |                                           |                         |                             |                                    |                                    |                   |         |
| 4 III >                            |                 | ; (  | ( 54 listed      | l, 1 selected           | ) 🕅 4 🕨 🎽 🎦 Add                           | 📝 <u>E</u> dit 🙀 De     | :lete 📝 Filter 👫 Se         | arch 🛛 🎒 Pri <u>n</u> t 🗍 Show Row | Filter 🔳 <table-cell></table-cell> | Help 🖕            |         |
| 1 🍉 🜌 🙀 🖓 💳 🜉                      | III             |      | Spreads          | heet View               | 223 👳                                     |                         |                             |                                    |                                    |                   |         |
|                                    |                 |      |                  |                         | CAPS NL                                   | JM SCRL INS             |                             | Licensed To: IMS                   | -DEVELOPMENT                       | ONLY              | :       |

You will notice that some units are highlighted "*red*" and some are highlighted "*yellow*". Red indicates the equipment is **due or overdue** for service. Yellow indicates that the equipment is **soon due** for service. The color coded indicators automatically appear when the equipment is due or soon due for service based on the preventive maintenance schedule settings you define for your equipment. The configuration of preventive maintenance schedule schedules will be discussed in a later section.

So you can easily see **why** the equipment is due for service, icon indicators will display to the left of the equipment due for service. By glancing at the icon displayed to the left of the equipment row, you can quickly determine whether the equipment is due for preventive maintenance, a repair, or a date-based expiration (i.e. registration renewal)

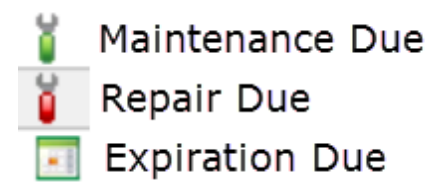

If you assign priorities to your maintenance tasks, you may also see priority icons displayed in the far left column indicating the equipment has a "high priority" maintenance task due so immediate action may be taken.

In order to determine the maintenance due details for any asset, simply click the "+" indicator to the left of the unit due for service. The equipment row will expand to show the exact PM services, repairs, and expirations that are due or soon due as seen in the image below:

| = | <b>öö</b> – | 290                                                         | 290 - Mig Welder Davidson                                               | Davidson            | K No K-3403-1 |  |  |  |  |  |  |  |  |
|---|-------------|-------------------------------------------------------------|-------------------------------------------------------------------------|---------------------|---------------|--|--|--|--|--|--|--|--|
|   | Ĭ           | Repair - ER4                                                | Repair - ER4213 PC board: Due on 12/01/2011; - Requested By Smith, John |                     |               |  |  |  |  |  |  |  |  |
|   | 11          | Maintenance - Check all safety equipment.: Due at 40 Hours; |                                                                         |                     |               |  |  |  |  |  |  |  |  |
|   | 1 ï -       | Maintenance                                                 | e - Check electric cable for bare wire:                                 | Due at 40 Hours;    |               |  |  |  |  |  |  |  |  |
|   | 11          | Maintenance                                                 | e - Check ground cables for bare wire:                                  | s.: Due at 40 Hours | s;            |  |  |  |  |  |  |  |  |
|   | <b>!</b> ĭ  | Maintenance                                                 | e - Check hose for cracks: Due at 40                                    | Hours;              |               |  |  |  |  |  |  |  |  |

Above the equipment list, there is also a "*Due Status*" drop-down box which provides the ability to filter the equipment list. You can use it to display only equipment due, soon due, high priority equipment, and more.

# Filtering & Searching

There are several ways to search and filter your equipment list for the data you need.

To search for any type of data for your equipment, simply click the "Search" toolbar button located beneath the equipment list. You will be presented with a "Search" window where you can type the data you are searching, and click "Find".

You can also filter your equipment data using the drop down filter arrow is located in each column heading. For example, you may only want to list the "CNC" model equipment -OR-show equipment with meter readings greater than 2,000. The filtering possibilities are virtually limitless. You can read more about searching, filtering, and sorting in our "Filtering Data" area in the "Tips & Tricks" section of the online help.

Another filtering method worth mentioning is accomplished by checking the "*Show Row Filter*" check box located on the lower toolbar. This will display an empty row in your spreadsheet for you to type various filter criteria for any data column in the spreadsheet. This is useful if you wish to filter by more than one column of data.

# Note: Most data grids throughout the Maintenance Pro screens support filtering and auto searching capability.

The Equipment Manager screen also supports multi-selection so you can select equipment you desire for creating work orders, scheduling repairs, reporting, and more. To multi-select

individual equipment records, hold down the **<CTRL>** key and click to select individual equipment records. To select groups of equipment, use the **<SHIFT>** key for multi-selection.

TIP: You can resize the Equipment Manager window any way you like to display more or less equipment without the need to scroll. You can also <u>resize or rearrange</u> any of the columns in spreadsheet view. To move a column to a different position, simply click on the column header and drag the column to the position you desire. Maintenance Pro will retain your layout settings even after exiting the program. This feature applies to most data grids throughout the program.

#### Equipment Manager Toolbar:

| 🚦 🛐 Issue <u>W</u> O 📑 <u>R</u> epair 🔒 <u>F</u> uel <u> Inspection</u> 📰 <u>S</u> tatus 🔄 <u>L</u> ast PM 🥙 <u>H</u> istory 🕶 | All Equipment | <ul> <li>All Categories</li> </ul> | - |
|----------------------------------------------------------------------------------------------------|---------------|------------------------------------|---|
|----------------------------------------------------------------------------------------------------|---------------|------------------------------------|---|

**Issue WO** - (*Professional Edition*) - Issues a work order for the selected equipment. The " *Generate Work Order*" screen will be displayed so you may auto-populate the work order with the PM services and repairs that are due along with the part and labor requirements (if applicable).

-OR-

**Record Maintenance** (*Standard & Deluxe Edition*) - Records preventive or repair maintenance that has been performed on the selected equipment. In order to save data entry time, the *Deluxe Edition* will auto-populate the maintenance entry with the PM services and repairs that are due.

**Repair** -Schedule or log an unexpected repair that needs to be performed on the selected equipment. Just like the preventive maintenance that is due, the scheduled repairs will highlight the equipment red when the scheduled date (or meter) is reached or passed.

Fuel - Click this button to quickly log a fuel transaction for the selected equipment.

Inspection - (*Deluxe & Professional Edition*) Click this button to enter Daily Inspection results. See the relevant manual section for instruction to set up inspections to accompany each PM Schedule, and print blank inspection forms for your technicians to complete.

**Status** - Click this button to view the current status of <u>ALL</u> preventive maintenance services for the selected piece of equipment. The PM Status screen will display showing when the services were last performed, the tracking interval, and when they are next due. If PM services are due (or soon due), they will be color coded on this screen as well.

Last PM - Click this button if you need to manually configure the "Last Performed" parameters (date or metered units) for the PM services assigned to the selected equipment. When you initially add equipment into the software, you will be provided the opportunity to view this screen to configure the "Last Performed" date and/or metered values so Maintenance Pro can accurately determine when they are next due. Once initially configured, you should not need to visit this screen again as Maintenance Pro will automatically update these values when history is recorded via a maintenance entry or work order.

History - Click this button to display a complete maintenance history for the selected

5

equipment. This screen will display all <u>completed</u> preventive maintenance, repairs, parts, labor, and associated costs for the selected equipment.

# 4 - Step #1 - Establishing Locations/Categories

Maintenance Pro allows you to categorize your equipment in the form of a tree-like structure. By organizing your equipment into categories, it is easier to locate equipment and generate reports by particular categories.

The left side of the "*Equipment Manager*" screen displays your category structure. From this area, you can add, edit, delete, or move categories. You can easily make alterations to the category structure at any time.

To add, edit, or delete categories, you can either use the toolbar located below the category listing (shown below) or use the mouse *RIGHT* click menu.

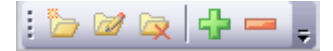

# 6

Click the "*Add Category*" button to add a new category (or sub-category) to your equipment tree. Corresponding menu command: *File/Add Category*...

# 1

Click the "*Edit Category*" button to modify the selected category name. Corresponding menu command: *File/Edit Category*...

# **x**

The "*Delete Category*" button will delete the selected category provided that the category contains NO sub-categories. Corresponding menu command: *File/Delete Category*...

# ÷

The "Expand" button will expand ALL categories and sub-categories.

The "*Collapse*" button will close ALL categories and sub-categories only showing you the main categories in your structure.

To move a category, drag and drop to a different position in the tree. To move equipment to a different category, drag and drop to the new position.

# 5 - Step #2 - Defining Your PM schedules

Before adding your equipment into Maintenance Pro, you should define the maintenance schedules that will be assigned to your equipment using the "PM Schedule Setup" screen. A maintenance schedule contains one or more <u>preventive maintenance services</u> (PM tasks) that are required to be performed on a date and/or meter interval.

An example of a preventive maintenance service would be an "*Oil & Filter Change*" with a 1 month or 250 hour interval. There are various tracking intervals that can be specified for your

PM services such as days, weeks, months, years, mileage, kilometers, or hours. Maintenance Pro uses these interval settings to automatically inform you when maintenance is due for your equipment.

When defining your maintenance schedules, if possible, it is recommended that you define them for the "groups" of similar equipment you will be tracking. For example, if you have 10 fork lifts that all follow the same routine maintenance cycles, you can create one maintenance schedule in Maintenance Pro for all 10 "*Fork Lifts*". That way, if changes are made to the schedule at a later time (i.e. you alter a maintenance interval, add a PM service, etc), all equipment assigned to that schedule will inherit the change instead of making the change in 10 individual maintenance schedules.

Once your maintenance schedules are defined, when adding equipment into Maintenance Pro, you can choose a maintenance schedule for the equipment to follow. When you assign equipment to a schedule, the equipment inherits all the PM services defined by the schedule you choose. As indicated above, you can assign the same maintenance schedule to as many pieces of equipment as you like. Yyou can define as many PM services within each schedule as you like.

TIP: Even though more than one piece of equipment can be assigned to a common maintenance schedule, each piece of equipment will still have <u>its own unique</u> last performed date and/or meter for each PM service in the maintenance schedule. In other words, equipment assigned to the same maintenance schedule can still be due at different times.

# To add a maintenance schedule:

| 🗐 PM Schedule Setup – 🖻 🗴                   |                                         |                        |          |               |                 |                 |            |                  |        |
|---------------------------------------------|-----------------------------------------|------------------------|----------|---------------|-----------------|-----------------|------------|------------------|--------|
| Schedule: CNC                               | Schedule: CNC 🔹 🚹 New 🎅 Edit 😠 Delete 🖕 |                        |          |               |                 |                 |            |                  |        |
| PM Services Daily Inspections               |                                         |                        |          |               |                 |                 |            |                  |        |
|                                             |                                         |                        | -        | Date          | Tracking Parame | ters            |            | Hours Tracking F | 'aramı |
| Task                                        | Enabled?                                | Туре                   | Priority | Date Interval | Fixed Expire    | Advanced Notify | Hours Inte | Fixed Expire (   | Adva   |
| Check air gauge/regulator for 85 psi.       | <b>V</b>                                | Inspection             | HIGH     |               |                 |                 | 40         |                  |        |
| Check coolant level                         | <b>V</b>                                | Inspection             | HIGH     |               |                 |                 |            |                  |        |
| Check for proper operation of auto drain    | <b>V</b>                                | Inspection             | HIGH     |               |                 |                 | 40         |                  |        |
| Check lubrication tank level.               | <b>V</b>                                | Inspection             | HIGH     |               |                 |                 | 40         |                  |        |
| Check oil filter and clean out residue      | <b>V</b>                                | Inspection             | HIGH     |               |                 |                 | 2,000      |                  |        |
| Check oil level in gear box.                | <b>V</b>                                | Inspection             | HIGH     |               |                 |                 | 160        |                  |        |
| Clean chips from tool changer.              | <b>V</b>                                | Cleaning               | HIGH     |               |                 |                 |            |                  |        |
| Clean chips from way covers and pan.        | <b>V</b>                                | Cleaning               | HIGH     |               |                 |                 |            |                  |        |
| Grease outside edge of guide rails          | <b>V</b>                                | Lubrication            | HIGH     |               |                 |                 | 160        |                  |        |
| Grease the V-flange of tools.               | <b>V</b>                                | Lubrication            | HIGH     |               |                 |                 | 40         |                  |        |
| Inspect way covers for proper operation     | <b>V</b>                                | Inspection             | HIGH     |               |                 |                 | 40         |                  |        |
| Replace air filter on control box.          | <b>V</b>                                | Replace                | HIGH     |               |                 |                 | 2,000      |                  |        |
| Replace gearbox oil.                        | <b>V</b>                                | Replace                | HIGH     |               |                 |                 | 2,000      |                  |        |
| Wipe spindle taper and apply oil.           | <b>V</b>                                | Cleaning               | HIGH     |               |                 |                 |            |                  |        |
|                                             |                                         |                        |          |               |                 |                 |            |                  |        |
|                                             |                                         |                        |          |               |                 |                 |            |                  |        |
| 14 Services Listed                          |                                         |                        |          |               |                 |                 |            |                  |        |
| •                                           |                                         |                        |          |               |                 |                 |            |                  | •      |
| 🕴 PM Service:  🎽 <u>A</u> dd 🃝 <u>E</u> dit | <u>à D</u> elete   🐴 Imp                | oort 🦪 <u>P</u> rint 🖕 |          |               |                 |                 |            |                  |        |
|                                             | 😧 Help 📑 Close                          |                        |          |               |                 |                 |            |                  |        |

1. On the main menu, click the "PM Schedule" icon.

- (Professional Edition shown)
- 2. Next, click the "New" button in the "Schedule" section at the top of the screen.

3. Type the name of your new schedule. For example: "Fork Lifts".

**4.** Below the schedule name, check the boxes next to the intervals you wish to track for this schedule. For example, if some of the PM services you define for this schedule will be tracked by a date interval, check the "*Track by date*" check box. If some PM services you define will be tracked by an odometer interval, check the "*Track by meter*" check box and select the type of meter. The *Deluxe* and *Professional* Editions of Maintenance Pro also allow for multiple meter tracking where you can track by a secondary meter if desired as well as by fuel consumption rates.

5. Finally, click the "Save" button.

You can now add PM services to this schedule.

# To add a PM service to your schedule:

1. On the "PM Service" toolbar located at the bottom of the screen, click the "Add" button.

2. You can enter the Service Name and set your desired date and/or meter interval values.

3. Click the "Save" button.

TIP: In order to save time when setting up your maintenance schedules, you can import PM services from other schedules. Some of your schedules may differ only slightly from others and importing would eliminate re-typing the same PM services you have already entered in another schedule.

# To import services from another schedule:

1. Click on the "Import" button to display the "Import Maintenance Services" screen.

2. Of the left side of the screen, choose the schedule you wish to import from using the "Import From Schedule" drop-down list. The PM services associated with the selected schedule will be populated in the "Services Available" box.

**3.** In the **"Services Available"** box, click on the service(s) you wish to import. You can select multiple services by using the *Ctrl-Click* or *Shift-Click* methods. If you wish to import ALL services, click the "*Select All*" check box below the source list to highlight ALL maintenance services in the source list.

**4.** Click the ">" button to add (import) the selected service(s) to the "Current Schedule" on the right side of the screen.

5. Click "OK" to return to the "PM Schedule Setup" screen.

For additional information on the import screen, see Import Maintenance Services screen help topic.

# 6 - Step #3 - Adding equipment

Adding equipment is a simple process and does not require a wealth of equipment details. As an example, we will add a piece of equipment with the most basic information.

# To add a new piece of equipment:

1. On the Main Menu or Equipment Manager screen, click the "Add" button.

| 🎦 Add New Eq         | uipment              |          |                        |                |                  | x              |
|----------------------|----------------------|----------|------------------------|----------------|------------------|----------------|
| Identification       |                      |          | PM Tracking            |                |                  | General        |
| Unit #:              |                      |          | Maint Sched:           |                | - 4              | Specifications |
| Description:         |                      |          | No Meter:              | 0              |                  | Purchase       |
| Year:                |                      |          | Base Meter:            | 0              |                  | Expirations    |
| Make:                |                      | *        | Base Date:             | 9/24/2014      | <b>*</b>         | Expenses       |
| Model:               |                      | •        |                        |                |                  | Loan/Lease     |
| Serial #:            |                      |          |                        |                |                  | Insurance      |
| Туре:                |                      | -        | Assignment             |                |                  | Dhaha          |
| Color:               |                      | <b>T</b> | Assigned To:           |                | - 4              | Photo          |
| Identification:      |                      |          | Cost Center:           |                | *                | Attachments    |
| Status               |                      |          | Parent:                |                | +                | Notes          |
| Status:              | Active               | Ŧ        | Category:              |                |                  | Configure      |
| Ownership:           |                      | +        | Other Details (custom) |                |                  |                |
| Job Site:            |                      | -        | BTU:                   |                |                  |                |
|                      |                      |          | Input Volts:           |                |                  |                |
|                      |                      |          | Date Installed:        |                |                  |                |
| E-mail Notifications | 5                    |          | (custom field):        |                |                  |                |
| Recipient(s):        | 0 contact(s) listed. | +        | (custom field):        |                |                  |                |
|                      |                      |          | (custom field):        |                |                  |                |
|                      |                      |          | (custom field):        |                |                  |                |
|                      |                      |          |                        |                |                  |                |
| Save Custom Lat      | bels As Default      |          |                        | 🚽 <u>S</u> ave | 🗙 <u>C</u> ancel | 2 Help         |
|                      |                      |          |                        |                |                  |                |
|                      |                      |          | 1                      |                |                  |                |

(Professional Edition shown)

2. Enter a unique "Unit #" for your equipment.

TIP: The "*Identification*" field will be automatically populated as you populate the "*Unit #*", "*Make*", or "*Model*" fields. The "*Identification*" is used on many of the reports to easily identify the equipment. You can alter this to your liking or simply let the software set this field for you.

**3.** In the "*PM Tracking*" group, choose the "*Maint. Schedule*" you wish to assign to this piece of equipment. The schedule, which contains the PM services you wish to track, can be added on the fly by clicking on the blue plus sign to the right of the drop down box.

Note: The last performed parameters (date and meter) for each PM service can be adjusted for accuracy after the new equipment is added. You will see this in Step #6.

**4.** We have just entered all of the required information. You can enter as much information as you like in the other fields and tabs.

9

There are also 30 custom fields you can define on the equipment information tabs.

By default, all custom fields read "(click to define)" when you are adding a new piece of equipment. Simply click on the "(click to define)" text to define the label. A small screen will be displayed showing the current label name. Alter the name to your liking and click "**Ok**".

TIP: Once the custom labels are changed to your liking, to save data entry time, they can be saved as defaults for each subsequent equipment you enter by checking the "Save Custom Labels as Default" check box on the bottom of the screen. In addition, if you wish to alter data or custom fields for multiple pieces of equipment that have already been added, you can multi-select equipment on the "Equipment Manager" screen and then click "Edit".

5. Click the "Save" button to save your equipment.

**6.** Finally, you will be asked if you wish to configure the "Last Performed" data at this time. Again, the "Last Performed" data is used when calculating maintenance due. You should tell Maintenance Pro when the PM services in the assigned schedule were last performed, or let Maintenance Pro assume the Base Date and Base Meter figures for the last performed data as a starting point. Choose "Yes" or "*No*". You can always configure the "Last Performed" data at a later time by clicking the "**Last PM**" button on the Equipment Manager screen.

# 7 - Scheduling and tracking Repairs

Maintenance Pro includes a repair scheduling utility which allows you to schedule or report unexpected repairs. The software will keep a log of these repairs until they are completed. Scheduled repairs are also a factor when determining when the equipment is due for service.

For example, let's say a driver notices that the right front parking light is out on the equipment. The operator (or anyone) can log this problem into Maintenance Pro so the repair can be flagged, tracked, and followed through completion.

#### To record an unexpected repair that needs to be performed:

**1.** Select the appropriate equipment on the "*Equipment Manager*" screen and click the "**Repair**" button.

| 11 | Maintenance | Pro | Version 7 | 7 |
|----|-------------|-----|-----------|---|
|----|-------------|-----|-----------|---|

| Equipment: Repair By/On (Date): Repair By/On (Units): Requested By:   204 - Rivet Machine 9/23/2014 0 Boyce, Robert   Enter Repairs Needed: Delay notification until next PM     Repair / Type   Priority Comments   Check on bedplate foundation bolts. 2 - Medium         Madd   Quelete   When due, scheduled repairs will be printed on maintenance due reports or can be automatically populated to a work order.                                                                                                    | 💇 Repair Request - 204 - Rivet N                                                                                                  | Machine                             |                    |               |               | - = X   |
|----------------------------------------------------------------------------------------------------|----------------------------------------------------------------------------------------------------|-------------------------------------|--------------------|---------------|---------------|---------|
| 204 - Rivet Machine   9/23/2014 Inter Repairs Needed:   Image: Delay notification until next PM   Repair   7   Type   Priority   Comments   Photo   Check on bedplate foundation bolts.   2 - Medium   Image: Delay notification   Photo   Check on bedplate foundation bolts.   2 - Medium   Image: Delay notification   Image: Delay notification   Image: Delay notification   Photo   Check on bedplate foundation bolts.   Image: Delay notification   Image: Delay notification   Image: Delay notification   Image: Delay notification   Image: Delay notification   Image: Delay notification   Image: Delay notification   Image: Delay notification   Image: Delay notification   Image: Delay notification   Image: Delay notification Image: Delay notification Image: Delay notifica | Equipment:                                                                                                    | Repair By/On (Da                    | te): Repair B      | y/On (Units): | Requested By: |         |
| Enter Repairs Needed:     Repair     Image: Type        Priority        Check on bedplate foundation bolts.     2 - Medium        Image: Check on bedplate foundation bolts.     2 - Medium        Image: Check on bedplate foundation bolts.     2 - Medium        Image: Check on bedplate foundation bolts.     Image: Check on bedplate foundation bolts.     Image: Check on bedplate foundation bolts.     Image: Check on bedplate foundation bolts.     Image: Check on bedplate foundation bolts.     Image: Check on bedplate foundation bolts.        Image: Check on bedplate foundation bolts.              Image: Check on bedplate foundation bolts. <th>204 - Rivet Machine</th> <th>· 9/23/2014</th> <th><b>→</b> 0</th> <th></th> <th>Boyce, Robert</th> <th>- 4</th>                                                                                                    | 204 - Rivet Machine                                                                                                    | · 9/23/2014                         | <b>→</b> 0         |               | Boyce, Robert | - 4     |
| Repair       /       Type       Priority       Comments       Photo         Check on bedplate foundation bolts.       2 - Medium           Image: Check on bedplate foundation bolts.       2 - Medium           Image: Check on bedplate foundation bolts.       2 - Medium           Image: Check on bedplate foundation bolts.       2 - Medium           Image: Check on bedplate foundation bolts.       2 - Medium           Image: Check on bedplate foundation bolts.       2 - Medium           Image: Check on bedplate foundation bolts.       2 - Medium           Image: Check on bedplate foundation bolts.       2 - Medium           Image: Check on bedplate foundation bolts.       Image: Check on bedplate foundation bolts.           Image: Check on bedplate foundation bolts.       Image: Check on bedplate foundation bolts.       Image: Check on bedplate foundation bolts.          Image: Check on bedplate foundation bolts.       Image: Check on bedplate foundation bolts.       Image: Check on bedplate foundation bolts.       Image: Check on bedplate foundation bolts.       Image: Check on bedplate foundation bolts.         Image: Check on bedplate foundatic log on bolts.                                                                                                    | Enter Repairs Needed:                                                                                                    | 🔲 Delay notifical                   | tion until next PM |               |               |         |
| Check on bedplate foundation bolts.                                                                                                    | Repair 🗸                                                                                                    | Туре                                | Priority           | Comments      |               | Photo   |
| Madd       Delete         Men due, scheduled repairs will be printed on maintenance due reports or can be automatically populated to a work order.                                                                                                    | Check on bedplate foundation bolts.                                                                                               |                                     | 2 - Medium         |               |               |         |
|                                                                                                    | <ul> <li>Add Q Delete</li> <li>When due, scheduled repairs will be pr</li> <li>be automatically populated to a work of</li> </ul> | rinted on maintenance due<br>order. | e reports or can   | Save          | X Cancel      | er Help |
|                                                                                                    |                                                                                                    |                                     |                    |               |               |         |

**2.** On the "Repair Request" screen, you can record the item(s) that require attention in the " *Enter Repairs Needed*" section. Just click the "**Add**" button to add a new repair item to the list and enter the details to identify the problem.

**3.** If necessary, the repair can be scheduled for a future date based on the equipment's availability. If this is a minor repair that does not require immediate attention, check the " *Delay notification until next PM*" check box and the repair will be suppressed from notification until the equipment is due for the next preventive maintenance service.

4. Click the "Save" button.

Once the repair is logged, assuming the date, units, or delay option has not been adjusted, the equipment will be flagged as due on the "*Equipment Manager*" screen with the repair(s) that have been requested. The repair will be indicated with a red wrench icon as discussed in the "*Equipment Manager*" section.

Note: To indicate repairs (or PM) have been completed, you can log a maintenance entry (Standard and Deluxe Editions) or generate/close a work order (Professional Edition). This procedure will be discussed in a later section.

# Scheduled Repairs Management Screen

| 📑 Outstand    | ling Repair Requests                |                                       |                   |                                    | - = X                                    |
|---------------|-------------------------------------|---------------------------------------|-------------------|------------------------------------|------------------------------------------|
| Due 🗸         | Equipment                           | Task                                  | Туре              | Requested By                       | Comments                                 |
| 9/23/2014     | 204 - Rivet Machine                 | Check on bedplate foundation          |                   | Boyce, Robert                      |                                          |
| 9/17/2014     | 413 - Air Line Lubricator           | Leaking air at main connection        |                   | Little, James                      |                                          |
| 12/1/2011     | 290 - Mig Welder Davidson           | ER4213 PC board                       |                   | Smith, John                        | Error with startup on digital readout sh |
| 1-            |                                     |                                       |                   | ~                                  |                                          |
| ( 3 listed, 0 | selected)   🛛 🖣 🕨 🕅   🎦 <u>A</u> do | d 📝 <u>E</u> dit 🙀 <u>D</u> elete   🗧 | ∮ <u>P</u> rint │ | 👎 Fil <u>t</u> er 🏭 <u>S</u> earch | Show Row Filter 🔲 💂                      |
|               |                                     |                                       |                   |                                    | 2 Help E ⊆ Close                         |

To view a master list of outstanding repairs for all of your equipment, you can view the "*Scheduled Repairs Management*" screen. To see it, click the "*Repairs*" button on the main menu toolbar. You can add, edit, or delete scheduled repairs using this screen.

# 8 - Notification Popups

During the first program startup of the day, Maintenance Pro will run a "Notification" check for maintenance due, equipment renewals (e.g. registrations), and employee renewals (e.g. drivers license, physical, etc). If there are any **new** notifications other than what has already been reported to you in the past, Maintenance Pro will display a popup notification screen:

#### **New Maintenance Notifications:**

| New Notifications 🗙                                    |                                                                                                    |                 |                   |            |  |  |  |  |
|--------------------------------------------------------|----------------------------------------------------------------------------------------------------|-----------------|-------------------|------------|--|--|--|--|
| You have new n<br>box to the left o<br>generate work o | You have new notifications since Maintenance Pro was last started. If desired, use the check box to the left of the notification to select/de-select items. You may print, e-mail, or generate work orders based on these notifications. |                 |                   |            |  |  |  |  |
| Employee # /                                           | 4 Name                                                                                                    | Address #1      | City              | State/Prov |  |  |  |  |
| V 🛨 105                                                | Sipes, Edwin                                                                                                    | 673 Marshall Rd | Ft. Myers         | FL         |  |  |  |  |
| V 🛨 139                                                | Little, James                                                                                                    | 1432 Monarch Rd | Atlanta           | GA         |  |  |  |  |
| V 🛨 330                                                | Daniels, Roger                                                                                                    | 4431 Avita Ln   | Georgetown        | WA         |  |  |  |  |
| 4                                                      |                                                                                                    |                 |                   | •          |  |  |  |  |
|                                                        |                                                                                                    |                 |                   |            |  |  |  |  |
| Send E-mail Notificatio                                | DITS                                                                                                    | 🚑 Print         | ᢙ Remind me later | Continue 📀 |  |  |  |  |

You may click on the plus signs to the left of the equipment to see what is due. Use the "Create work orders" check box (Professional Edition only) to automatically generate work orders for all new maintenance notifications. Use the "Send E-mail Notifications" check box to generate e-mails according to the e-mail contacts configured for your equipment.

Once you have selected your options, you may click "*Continue*". If you wish to skip this process until a later time, click "*Remind me Later*".

# 9 - Service Calendar

Maintenance Pro includes an Equipment Service Calendar which allows you to view PM tasks and repairs that are scheduled on your equipment. This allows you to quickly view what services will be due on particular dates. You can review maintenance and repairs due, and even issue work orders using the calendar.

| Requipment Service                                                | Equipment Service Calendar – 📼 🗴                                              |                                                              |                               |                     |                                       |  |  |  |
|-------------------------------------------------------------------|-------------------------------------------------------------------------------|--------------------------------------------------------------|-------------------------------|---------------------|---------------------------------------|--|--|--|
| September 2014                                                    | October 2014                                                                  | November 2014                                                | Eiltering Options             |                     |                                       |  |  |  |
| SMTWTFS                                                           | SMTWTFS                                                                       | SMTWTFS                                                      | View Services                 | - Fa                | inment Selection: All Equi            |  |  |  |
| 36 31 1 2 3 4 5 6                                                 | 10 1 2 3 4                                                                    | 11 1                                                         | Del vices                     |                     |                                       |  |  |  |
| <sup>37</sup> 7 8 9 10 11 12 13<br>38 14 15 16 <b>17</b> 18 19 20 | <sup>10</sup> 5 <b>6</b> 7 8 9 <b>10 11</b><br>17 12 13 14 15 <b>16</b> 17 18 | <sup>45</sup> 2 3 4 5 6 7 8<br>46 9 10 11 <b>12</b> 13 14 15 | Maintenance Due:              | Show All O Sel      | ected                                 |  |  |  |
| <sup>39</sup> 21 22 23 24 25 26 27                                | 13 19 20 21 22 23 24 25                                                       | 17 16 17 18 <b>19</b> 20 <b>21</b> 22                        | Hide repeated equipm          | ent 📃 Hide equipmen | t satisfied by a work order           |  |  |  |
| 10 28 29 30                                                       | <b>44</b> 26 27 28 29 30 31                                                   | <b>18 23</b> 24 25 26 27 28 29                               |                               |                     |                                       |  |  |  |
|                                                                   |                                                                               | <sup>49</sup>  30 1 2 3 4 <mark>5</mark> 6                   |                               | 1                   |                                       |  |  |  |
| Monday                                                            | Tuesday                                                                       | Wednesday                                                    | Thursday                      | Friday              | Saturday/Sunday 🔶                     |  |  |  |
| Sep 29                                                            | 30                                                                            | October, 1                                                   | 2                             | 3                   | 4                                     |  |  |  |
|                                                                   |                                                                               | 299 - Manning                                                |                               |                     | 255 - Mig Weld                        |  |  |  |
|                                                                   |                                                                               |                                                              |                               |                     | 5                                     |  |  |  |
|                                                                   |                                                                               |                                                              |                               |                     | Ŭ                                     |  |  |  |
|                                                                   |                                                                               |                                                              |                               |                     |                                       |  |  |  |
| 6                                                                 | 7                                                                             | 8                                                            | 9                             | 10                  | 11                                    |  |  |  |
| 892 - HAAS CN                                                     |                                                                               |                                                              |                               | 272 - UltraPres     | 229 - Rivet Mac                       |  |  |  |
| 🛛 🔋 112 - Backup G                                                |                                                                               |                                                              |                               |                     | 12                                    |  |  |  |
|                                                                   |                                                                               |                                                              |                               |                     | 12                                    |  |  |  |
|                                                                   |                                                                               |                                                              |                               |                     |                                       |  |  |  |
| 13                                                                | 14                                                                            | 15                                                           | 16                            | 17                  | 18                                    |  |  |  |
|                                                                   |                                                                               |                                                              | 🛛 📲 178 - Snorkel U           |                     |                                       |  |  |  |
|                                                                   |                                                                               |                                                              |                               |                     | 19                                    |  |  |  |
|                                                                   |                                                                               |                                                              |                               |                     | 17                                    |  |  |  |
|                                                                   |                                                                               |                                                              |                               |                     |                                       |  |  |  |
| 20                                                                | 21                                                                            | 22                                                           | 23                            | 24                  | 25                                    |  |  |  |
|                                                                   |                                                                               |                                                              |                               |                     |                                       |  |  |  |
|                                                                   |                                                                               |                                                              |                               |                     | 26                                    |  |  |  |
|                                                                   |                                                                               |                                                              |                               |                     | 20                                    |  |  |  |
|                                                                   |                                                                               |                                                              |                               |                     |                                       |  |  |  |
| 27                                                                | 28                                                                            | 29                                                           | 30                            | 31                  | November, 1                           |  |  |  |
|                                                                   |                                                                               |                                                              |                               |                     |                                       |  |  |  |
|                                                                   |                                                                               |                                                              |                               |                     |                                       |  |  |  |
|                                                                   |                                                                               |                                                              |                               |                     | 2                                     |  |  |  |
|                                                                   |                                                                               |                                                              |                               |                     | · · · · · · · · · · · · · · · · · · · |  |  |  |
| <u>ін 4 р М</u>                                                   | 🛾 <u>C</u> urrent Month 🛛 👫 <u>S</u> ea                                       | rch 🛛 🖄 <u>E</u> xport 🗍 🏹 <u>R</u> epa                      | ir Request 📑 Issue <u>W</u> O | -                   |                                       |  |  |  |
| Sentember 201                                                     | 4 n Riabt                                                                     | click or double click calendar e                             | vents for more maintenance.   | ontions.            | Class                                 |  |  |  |
| ocpteniber 201                                                    | - Cigne                                                                       | citer of double citer calofidatio                            | renes i or more maneeridhee   | option of           |                                       |  |  |  |
| r                                                                 |                                                                               |                                                              |                               |                     |                                       |  |  |  |

Equipment Service Calendar screen:

(Professional Edition shown)

Equipment due or soon due for service will be displayed on the corresponding day maintenance is due for that particular piece of equipment. To view maintenance due, hover your mouse pointer over the equipment or double-click the equipment for a detailed view of the services required.

You may select one or many due pieces of equipment on the calendar to automatically issue work orders (*Professional Edition*) or record maintenance entries (*Deluxe Edition*) for the services due. To generate a single work order or maintenance entry, simply click on a piece of equipment within the calendar and click "Issue WO" or "Record Maintenance". In the

Professional Edition, to generate multiple work orders, simply click the check boxes next to the equipment you desire and click "Issue WO".

The are various navigating, filtering, and additional features also included with the calendar which are fully explained in the online help or manual.

# 10 - Recording Maintenance Performed

When preventive or repair maintenance is performed on your equipment, you need to inform Maintenance Pro by recording a maintenance entry. Then Maintenance Pro will reset the PM service's "Last Performed" data and clear any outstanding repairs that were indicated by your maintenance entry. In addition, a historical record will be written for the equipment indicating the services performed, costs, and other details.

### To record a maintenance entry:

**1.** Select a piece of equipment.

**2.** Click the "**Enter Maintenance**" button. If you are using the *Deluxe Edition*, you will be presented with the following screen providing you options to automatically populate the maintenance entry with the maintenance due for the equipment.

| 🛐 Record Maintenance Performed | x |
|--------------------------------|---|
| Generate Options               |   |
| Automatically Include:         |   |
| 📝 Maintenance Due              |   |
| Maintenance Soon Due           |   |
|                                |   |
| ✓ OK     X Cancel              |   |

**3.** Click "**OK**" to proceed to the "*Record Maintenance Performed*" screen. You will notice that if you checked the boxes to include maintenance that was due and soon due, the maintenance tasks necessary will be pre-populated for you:

| 🖁 Edit Maintena     | ance Performed -  | FP-458 | - Pum    | pmaster 500c            |     |                         |              |              |  |
|---------------------|-------------------|--------|----------|-------------------------|-----|-------------------------|--------------|--------------|--|
| Maintenance Perfor  | med Details       |        | FMP-4    | 58 🌇                    |     |                         |              |              |  |
| Date:               | <b>∂</b> /23/2014 | Ŧ      | Units: 0 |                         |     |                         |              |              |  |
|                     |                   |        | M N      | laintenance (4) 🚕 Pa    | rts | Used (0) 💿 Atta         | achments (0) |              |  |
| Additional Details  |                   |        | Mainte   | enance Task             |     |                         | A Cost       | Photo        |  |
| Туре:               |                   | Ŧ      | ll 📲     | Check Belts             |     |                         | \$0.00       |              |  |
| Priority:           | NORMAL            | +      | II I     | Check throttle operatio | п   |                         | \$0.00       |              |  |
| Cost Center:        |                   | Ŧ      | Į        | Flush Pump              |     |                         | \$0.00       |              |  |
| PO #:               |                   |        |          | Grease Hub              |     |                         | \$0.00       |              |  |
| Invoice #:          |                   |        |          |                         |     |                         |              |              |  |
| (Custom)            |                   |        |          |                         |     |                         |              |              |  |
| (Custom)            |                   |        |          |                         |     |                         |              |              |  |
| A second matrix     |                   |        |          |                         |     |                         |              |              |  |
| Assigned To         |                   |        |          |                         |     |                         | \$0.00       |              |  |
| C Employee 🔇        | ) Vendor          |        | : *      | A A Real R              | 10  |                         | Culant I III |              |  |
|                     | - 4               |        |          | <u>A</u> aa 🗹 Eart 📑    | ĮΡ  | elete   🧕 <u>V</u> uick | Seect   🛄 :  | view image 💂 |  |
| Notes               |                   |        |          |                         |     | Totals                  |              |              |  |
|                     |                   |        |          |                         | •   | Parts:                  |              | \$0.00       |  |
|                     |                   |        |          |                         |     | Labor:                  | \$0          |              |  |
|                     |                   |        |          |                         |     | (Custom)                |              | \$0.00       |  |
|                     |                   |        |          |                         |     | Tax 1                   | 0.00000%     | \$0.00       |  |
|                     |                   |        |          |                         |     | Tax 2                   | 0.00000%     | \$0.00       |  |
|                     |                   |        |          |                         |     | TOTAL:                  |              | \$0.00       |  |
|                     |                   |        |          |                         |     |                         |              |              |  |
|                     |                   |        |          |                         | •   |                         |              |              |  |
|                     |                   |        |          |                         |     | Save                    | X Cancel     | 🕜 Help       |  |
| reated 9/23/2014 at | 4:24 PM by User1  |        |          |                         |     |                         |              |              |  |

#### Record Maintenance Performed Screen:

(Deluxe Edition shown)

**4.** Enter the required data for the maintenance entry: **Date**, **Meter**, and <u>at least one</u> <u>preventive maintenance or repair entry</u>. If using the "Deluxe" or "Professional" edition, the " Maintenance Tasks" area may already be populated with the required maintenance depending on your option choice in Step #2.

**5.** If you need to add maintenance tasks that were performed, click the "**Add**" button. Choose a PM service or Repair item from the list and if desired, indicate parts and/or labor costs that were involved and click "**Save**".

**6.** We have entered the minimal information on this screen. You can enter additional details if you like.

7. Click the "Save" button to save the maintenance entry.

At the moment you click the "**Save**" button, provided all due (or soon due) maintenance has been satisfied, the equipment will not longer be color shaded on the "*Equipment Manager*" screen. The maintenance data has been updated for the tasks performed, and the date/ meter values will be automatically advanced to the next respective due date/meter. In

addition, the maintenance entry details will be recorded in the maintenance history for the equipment.

# **Expirations:**

Equipment expirations such as registration renewals, MVI notifications, emissions, etc. may be updated from the Equipment Manager screen by RIGHT-clicking on the expanded service list and selecting "*Update Expiration*". A calendar will be displayed for you to select the next expiration date.

| Ŀ | •      | A001         | Tire Rotation A001 - 20 |             |           |    | )11 Crown Vic     |   |  |
|---|--------|--------------|-------------------------|-------------|-----------|----|-------------------|---|--|
|   |        | Expiration - | Registration:           | E¥.         | Issue WO  | •  |                   |   |  |
| E | -1 🎁 🗌 | A002         |                         | Fuel Filter | A002 - Jo | E. | issue wo          |   |  |
| E | 1 🎽 👘  | A003         |                         | Fuel Filter | A003 - 2  |    | Update Expiration | • |  |

# 11 - Viewing the Maintenance History

When maintenance is performed or work orders are closed (*Professional Edition*), a record is logged to the maintenance history indicating the preventive maintenance, repair maintenance, parts, labor, costs, and more. The maintenance history is useful for analyzing costs and detecting trends in neglect, abuse, or aging equipment.

# To view the maintenance history for your equipment:

- **1.** Select a piece of equipment.
- 2. Click the "History" button.

#### Maintenance History screen:

| Date                           | Hours /      | Maintenance Performed                                             | Total Cost | Down Time (Days) | PM Cost | Repair Cost | Parts Cost | Labor Cost | Cost Center | Inv # |
|--------------------------------|--------------|-------------------------------------------------------------------|------------|------------------|---------|-------------|------------|------------|-------------|-------|
| ± 11/9/2010                    | 0            | Check hose for cracks or loose<br>connections., Check all safety  | \$87.50    | 5                | \$0.00  | \$0.00      | \$0.00     | \$87.50    |             |       |
| <ul> <li>12/21/2010</li> </ul> | 0            | Check hose for cracks or loose<br>connections., Check all safety  | \$75.00    | 1                | \$0.00  | \$0.00      | \$0.00     | \$75.00    |             |       |
| 1/15/2011                      | 0            | Check hose for cracks or loose<br>connections., Check all safety  | \$75.00    | 5                | \$0.00  | \$0.00      | \$0.00     | \$75.00    |             |       |
| ± 1/18/2011                    | 0            | Take cover off and blow dust out of<br>cabinet, Check wire guides | \$31.25    | 2                | \$0.00  | \$0.00      | \$0.00     | \$31.25    |             |       |
|                                |              |                                                                   |            |                  |         |             |            |            |             |       |
|                                |              |                                                                   |            |                  |         |             |            |            |             |       |
|                                |              |                                                                   | \$268.75   |                  | \$0.00  | \$0.00      | \$0.00     | \$268.75   |             |       |
| 4                              |              |                                                                   | \$268.75   |                  | \$0.00  | \$0.00      | \$0.00     | \$268.75   |             |       |
| Intries                        | PM Repairs F | Parts Labor                                                       | \$268.75   | ]                | \$0.00  | \$0.00      | \$0.00     | \$268.75   | ]           |       |
| ◀                              | PM Repairs F | =====================================                             | \$268.75   | int   🏦 Search   | \$0.00  | \$0.00      | \$0.00     | \$268.75   | ]           |       |

(Professional Edition shown)

Depending on which edition of Maintenance Pro you purchased, there may be 5 tabs located on the history screen: "History Entries", "PM Services", "Repairs", "Parts", and "Labor".

History Entries PM Repairs Parts Labor

(Professional Edition shown)

The "*History Entries*" tab displays the history records logged for the chosen equipment on the "*Equipment Manager*" screen. You can see greater detail for an individual history record by selecting a particular history record and clicking on the other tab screens to view PM details, repairs, parts, labor, etc. In addition, multiple history records can be selected on this screen by using the **<Ctrl>** or **<Shift>** keys. As you select multiple history records, the *PM*, *Repairs*, *Parts*, and *Labor* tabs will be populated with the details of ALL selected records.

On the bottom of the screen, you will notice date interval viewing parameters and totals for all PM, repairs, parts, and labor:

| Date Interval Settings |                    |           |   |         |           |   |
|------------------------|--------------------|-----------|---|---------|-----------|---|
| Enable date range:     | Enable date range: |           |   |         |           |   |
| Selected Dates         | -                  | 6/20/2014 | Ŧ | through | 6/20/2014 | - |

The date interval settings allow you to view the history between a certain date period. For example, companies with extensive histories for their equipment may want to only view history for the current year. Check the "*Enable date range*" check box and use the calendar selection controls to adjust the dates accordingly. The date interval parameters can also be set in the program options to maintain the same date interval settings each time the maintenance history screen is displayed.

The "*Totals*" section is calculated based on the history entries being viewed. If you have a date interval set for the current year, the totals will only be calculated for the current year.

# 12 - Generating Reports

Maintenance Pro ships with numerous reports that detail all aspects of your equipment data.

The easiest way to access the reports is to click the "*Reports*" toolbar button on the main menu screen to display the "*Report Viewer*". The reports are categorized so you can easily find the report you are looking for.

### Report Viewer Screen:

| Report Viewer                                |             |                 |                     |                   |                  |                  |                |                     |                    | - = × |
|----------------------------------------------|-------------|-----------------|---------------------|-------------------|------------------|------------------|----------------|---------------------|--------------------|-------|
| + Assignment                                 | Show: All E | guipment        | - Status: Any St    | atus 👻 Date R     | ange             | Additional Crite | ria - Apply    |                     |                    |       |
| Employees                                    |             | 44              |                     |                   |                  | - 11             | 1.463          |                     |                    |       |
| <ul> <li>Equipment</li> </ul>                | 1 : 🖸 🎜 🖬   | 313             | 100                 |                   | 00               |                  |                |                     |                    |       |
| Daily Inspection Checklist                   |             |                 |                     |                   |                  |                  |                |                     |                    | ~     |
| Daily Inspection Report                      |             |                 |                     |                   |                  |                  |                |                     |                    |       |
| Depreciation                                 |             |                 |                     |                   |                  |                  |                |                     |                    |       |
| Equipment Listing                            |             |                 |                     |                   |                  |                  |                |                     |                    |       |
| Equipment Usage (Decaled)                    | с.          | inma            | nt Listing Do.      | not               |                  |                  |                | Innovativa I        | Anintonanan Suatan |       |
| Expirations                                  |             | quipme.         | nic Listing Rej     | pon               |                  |                  |                | nnovauven           | namienance System  | 15    |
| General Information<br>Insurance Information |             | VABC Com        | ipany, Inc.\Gener   | al Equipment\Air  | Compressors (1)  |                  |                |                     |                    |       |
| Loan/Lease Information                       |             | Б               | quipment            | Make, Mo          | del Mete         | r Unit#          | Serial #       | Туре                | Operator           |       |
| Misc Logs     Odometer Replacement History   | A           | C1 - Air Comp   | ressor Sullair      | Sullair CoolFlow  |                  | 36 AC1           | HG3847N328     | Air Compressor      | Tice, Scotty       | =     |
| Purchase Information                         |             | VABC Com        | pany, Inc.\Gener    | al Equipment/Air  | Line Lubricators | (3)              |                |                     |                    |       |
| + Statistical                                |             | E               | quipment            | Make, Mo          | del Mete         | r Unit#          | Serial #       | Туре                | Operator           |       |
| + Fuel                                       | 41          | 3 - Air Line L  | ubricator           | LubeMaster XM384  | ۰<br>۱           | 52 413           | HU3874H382     | Air Line Lubricator | Boyce, Robert      |       |
| History (Maintenance)                        | 41          | 1 - Air Line L  | ubricator           | LubeMaster XM350  | )                | 82 411           | GH3774J3265    | Air Line Lubricator | Boyce, Robert      |       |
| Inventory     Invoices                       | 41          | 4 - Air Line L  | ubricator           | LubeMaster XM39   | )                | 96 414           | TG42K4824      | Air Line Lubricator | Boyce, Robert      |       |
| Maintenance                                  |             | ABC Com         | ipany, Inc.\Genera  | al Equipment\Forl | difts (5)        |                  |                |                     |                    |       |
| Purchase Orders     Vendors                  |             | Ð               | quipment            | Make, Mo          | del Mete         | r Unit#          | Serial #       | Туре                | Operator           |       |
| Work Orders                                  | 10          | 24 - Toyota SF  | BE15 Forklift       | Toyota SFBE15     |                  | 41 124           | 5FM212-76H871  | Forklift            |                    |       |
| -                                            | 14          | 7 - Kornatsu    | FB15MK-2 Forklift   | Komatsu FB15MK-   | 2                | 62 147           | 204952A        | Forklift            |                    |       |
|                                              | 15          | 52 - Caterpilla | r TC60D Forklift    | Caterpillar TC60D | :                | 202 152          | 8MJ6544H450    | Forklift            |                    |       |
|                                              | 17          | '8 - Snorkel U  | N0-33E Man Lift     | Snorkel UN0-33E   |                  | 32 178           | 982984956290   | Forklift            |                    |       |
|                                              | 19          | 90 - Crown 30   | SP42TT-S Forklift   | Crown 30SP42TT-   | s                | 58 190           | 884794801      | Forklift            |                    |       |
|                                              |             | ABC Com         | pany, Inc.\Gener    | al Equipment\Tru  | cks (3)          |                  |                |                     |                    |       |
|                                              |             | E               | quipment            | Make, Mo          | del Mete         | r Unit#          | Serial #       | Туре                | Operator           |       |
|                                              | 74          | 8 - Dodge RA    | AM 3500             | Dodge RAM 3500    | 23,              | 40 748           | 1ZM38847U77432 | Truck               |                    |       |
|                                              | 75          | 53 - Ford F350  | )                   | Ford F350         | 34,              | 500 753          | 1ZM47588H3845  | Truck               | Little, James      | ~     |
|                                              | <           |                 |                     |                   |                  | Ш                |                |                     |                    | >     |
|                                              | Cust        | omize           | 📝 Auto Preview Repo | orts              |                  |                  |                |                     | E                  | Close |

(Professional Edition shown)

Upon selecting a report, it will be immediately displayed in the preview window.

# Filtering Options

Maintenance Pro lets you define the data you wish to be displayed in the report by providing filtering criteria. Depending on the report you select, there will be various filtering options to choose from.

Below is a description of the available filtering methods:

### **Equipment Selection Filtering:**

If the selected report is equipment based (e.g. history), the equipment filtering options will be displayed:

| Show: All Equipment | <ul> <li>Status: Any Status</li> </ul> | <ul> <li>Date Range</li> </ul> | <ul> <li>Additional Criteria</li> </ul> | - Apply |
|---------------------|----------------------------------------|--------------------------------|-----------------------------------------|---------|
|---------------------|----------------------------------------|--------------------------------|-----------------------------------------|---------|

This feature allows you to print by equipment selection. The choices are:

- "All Equipment" prints the selected report for your entire equipment listing.
- "Selected equipment only" prints the selected report for the selected equipment on the "Equipment Manager" screen. You may multi-select equipment on the "Equipment Manager" screen.
- "Selected Category & Subcategories" prints the selected report for the equipment in the <u>selected category</u> as chosen on the "Equipment Manager" screen.

You can also assign a status filter to the report using the "**Status Filter**" drop-down list. This allows you to display equipment that has a specific Status assigned to it, such as Active, Inactive, Sold, or you can choose "Any Status" to ignore the equipment status for the report.

# **Date Filtering**

If the selected report contains date information, the date filtering option will be displayed:

| Da | te Range            | - Apply -                                       |                     |
|----|---------------------|-------------------------------------------------|---------------------|
|    | Print records where |                                                 |                     |
|    | Date In Service     | <ul> <li>is between this date range:</li> </ul> | <b>√∕ <u>о</u>к</b> |
|    | Selected Dates      | → 6/20/2014 → through 6/20/2014 →               |                     |

Check the "Print records where" check box to enable date filtering for the selected report.

Then, if there are multiple date fields in the report, choose the date field for which you wish to filter. In the example above, "*Date Completed*" is the chosen date field.

Next, to save time, Maintenance Pro provides a quick list of available date filters (i.e. Current Year, Current Quarter, Last Year, Last Month, ...etc). Choosing one of these quick filters will automatically fill in the date boxes with the appropriate dates. However, if desired, you may also adjust the dates manually.

# **Additional Filter Criteria**

If you need to be more specific, Maintenance Pro also provides an area for you to filter by essentially any field in the report. Just check the "**Specify additional filter criteria**" check box to enable this section. Then, choose the "*Field*" you wish to filter by, the "*Condition*", and finally the "*Value*".

| Additio | onal Cri | iteria | a 🔹 Apply 🖕         |          |            |             |           |              |
|---------|----------|--------|---------------------|----------|------------|-------------|-----------|--------------|
| Spec    | ify add  | litior | nal filter criteria |          |            |             |           |              |
|         |          |        | Field:              |          | Condition: | Value:      |           |              |
|         | AND      | Ŧ      | Base Date           | · ·      | =          | - 6/20/2014 | <b>*</b>  |              |
|         | AND      | •      | Base Date           | Ŧ        | =          | - 6/20/2014 | Ŧ         |              |
|         | AND      | +      | Base Date           | Ŧ        | =          | ▼ 6/20/2014 | <b>*</b>  |              |
|         | Ca:      | se S   | ensitive            |          |            |             |           |              |
| Sorti   | ng       |        |                     |          |            |             |           |              |
|         | F        | First  | Sort                | Second S | Gort       | Th          | ird Sort  |              |
| Pat     | th       |        | Ŧ                   | None     | *          | None        | *         |              |
| ۲       | Ascend   | ł      | O Descend           | Ascend O | Descend    | Ascend      | O Descend |              |
|         |          |        |                     |          |            |             |           |              |
|         |          |        |                     |          |            |             |           |              |
|         |          |        |                     |          |            |             |           | 🔷 <u>о</u> к |

This concludes the Maintenance Pro "Getting Started" section. There are many additional program features which we did not cover. Other features include the tracking of parts inventory (Professional Edition), purchase orders (Professional Edition), employees,

vendors, and more. For additional information, please view the online help provided with the program or visit support.mtcpro.com . Please visit <u>www.mtcpro.com</u> frequently for the latest updates and information.